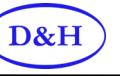

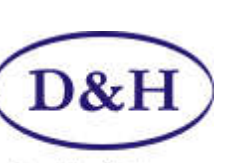

## Manuel de l'utilisateur pour le Programmer

# **Doehler / Haas**

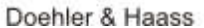

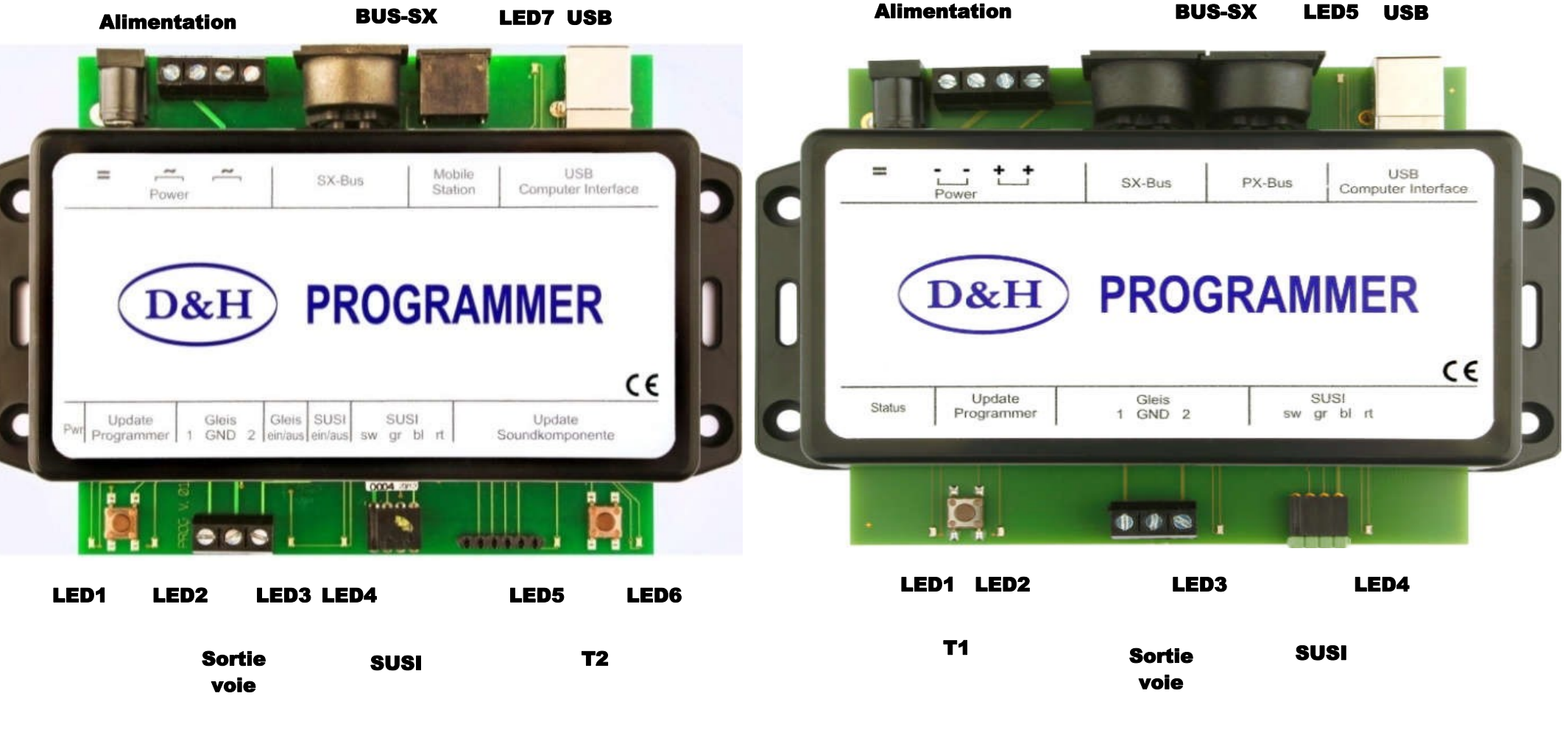

1er génération

## **2iem génération**

1

## Index du manuel

| index | Titre                                                        | page |
|-------|--------------------------------------------------------------|------|
| 1.0   | Spécifications techniques pour le modèle de 1er génération   | 3    |
| 1.1   | Signification des LED's                                      | 4    |
| 1.2   | Boutons de contrôle                                          | 4    |
| 2.0   | Spécifications techniques pour le modèle de 2iem génération. | 5    |
| 2.1   | Signification des LED's                                      | 6    |
| 2.2   | Boutons de contrôle                                          | 6    |
| 3.0   | Téléchargement et extraction                                 | 7    |
| 4.0   | Ce que permet le module                                      | 8    |
| 4.1   | Contrôle d'un module SUSI                                    | 8    |
| 4.2   | Programmation d'un module SUSI                               | 9    |
| 4.3   | Contrôle d'un décodeur embarqué                              | 10   |
| 4.4   | Programmation d'un décodeur embarqué                         | 12   |
| 5.0   | Mise à jours des programmes et firmwares                     | 13   |
| 5.1   | Pour le Programmer                                           | 13   |
| 5.2   | Pour les décodeurs embarqués                                 | 14   |
| 6.0   | Annonces légales                                             | 15   |

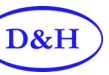

#### 1.0 Spécifications techniques pour le modèle de 1er génération.

Dimensions:145 X 100 0x40 mm

Alimentation:

Elle se fait en 7-18 volts alternatif ou en 10-25 volts continu.

Le programmateur fonctionne avec n'importe quel transformateur de chemin de fer modèle , mais nous recommandons l'utilisation ' une alimentation pour ordinateur portable,

car le courant fournit est stabilisé et offre une puissance suffisante (max. 4,75 A).

Néanmoins, Doehler & Haass vous propose dans sa gamme de produits l'alimentation PWR-100W qui est spécialement étudié et fiable dans sa gamme, avec un curseur réglable qui permet une sélection de la tension allant de 12 à 24 volts DC (courant continu).

| Sorties Sorties                   |                                                                                                    |
|-----------------------------------|----------------------------------------------------------------------------------------------------|
| Sortie voie                       | (Protégée contre les courts-circuits) Maxi 1,0A                                                                                                    |
| Prise SU <mark>SI</mark>          | (Protégée contre les courts-circuits) Maxi 1,0A                                                                                                    |
| <b>Connexions</b><br>Alimentation | <ul> <li>Le bornier à vis est fait pour la tension alternative.</li> <li>Une prise Jack pour la tension continu.</li> <li>(Cependant les deux bornes sont connectées l'une à l'autre.)</li> </ul> |
| BUS-SX                            | Sans fonction.                                                                                                    |
| Mobile station                    | Sans fonction.                                                                                                    |
| USB                               | Interface informatique avec le PC ,un câble USB-2 de format USB de type A —> B est requis.                                                                                                    |
| Voie                              | Avec les connexions 1 - GND(masse) - 2                                                                                                    |
|                                   | La voie est connectée aux bornes 1 et 2. Le bornier GND est utilisé pour déterminer la tension de masse interne (0 volt), pour les mesures par exemple.                                           |
| SUSI                              | Brochage normalisé (de gauche à droite): GND (noir) - ZDAT (gris) - ZCLK (blanc) - VS (rouge)                                                                                                    |
|                                   | La connexion d'un module SUSI se fait à l'aide de fils souples (par exemple module de son SH10A-3), Une prise 4 broches est in-<br>cluse avec le programmateur.                                   |
|                                   | Pour la connexion au SUSI à l'aide du connecteur de prise SUSI standard (par ex.Module de son SH10A-2) un adaptateur gigogne-<br>SUSI (côté broche SUSI) peut être fourni sur demande.            |

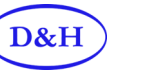

## **1.1 Signification des LED's**

| LED1                | Source de courant                                                                                                    | Indique la mise sous tension du module.                        |                                                                                                    |
|---------------------|----------------------------------------------------------------------------------------------------|----------------------------------------------------------------|----------------------------------------------------------------------------------------------------|
|                     |                                                                                                    | Clignote rapidement en cas de courts-circuits ou de surcharge. | and the second second se |
|                     | and the second second s | Clignote lentement en cas de sous tension.                     |                                                                                                    |
| LED2                | Etat de la mise à jour                                                                                                    | S'allume quand une mise à jour est lancé ou en court.          |                                                                                                    |
| LED3                | Voie sous tension                                                                                                    | S'allume quand la voie est sous tension.                       |                                                                                                    |
| LED4                | Etat SUSI                                                                                                    | S'allume quand un module SUSI est sous tension.                |                                                                                                    |
| LED5                | Sans fonction                                                                                                    |                                                                |                                                                                                    |
| LED6                | Sans fonction                                                                                                    | S'alluma quand l'interface LISP, est connectée                 |                                                                                                    |
| LED7                | Elal USB                                                                                                    | s alume quand l'interface OSB est connectee.                   |                                                                                                    |
| <u>1.2</u>          | Boutons de                                                                                                    | <u>e contrôle</u> PROGRAMMER                                   | J                                                                                                    |
| Bouton              | T1 Bouton de mettre à jo                                                                                                    | our le firmware du programmer.                                 |                                                                                                    |
| Bouton <sup>-</sup> | T2 Sans fonction                                                                                                    |                                                                | 12                                                                                                    |
|                     |                                                                                                    |                                                                |                                                                                                    |

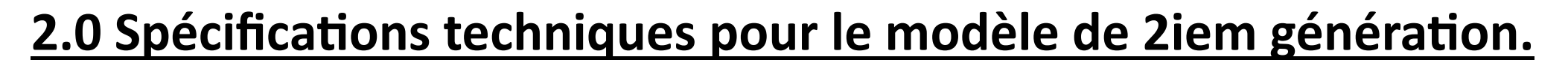

Alimentation:

Elle se fait en 7-18 volts alternatif ou en 10-25 volts continu.

Le programmateur fonctionne avec n'importe quel transformateur de chemin de fer modèle , mais nous recommandons l'utilisation ' une alimentation pour ordinateur portable,

car le courant fournit est stabilisé et offre une puissance suffisante (max. 4,75 A).

Néanmoins, Doehler & Haass vous propose dans sa gamme de produits l'alimentation PWR-100W qui est spécialement étudié et fiable dans sa gamme, avec un curseur réglable qui permet une sélection de la tension allant de 12 à 24 volts DC (courant continu).

| Sorties      | + +                                                                                                    |   |
|--------------|----------------------------------------------------------------------------------------------------|---|
| Sortie voie  | (Protégée contre les courts-circuits) Maxi 1,0A                                                                                                    |   |
| Prise SUSI   | (Protégée contre les courts-circuits) Maxi 1,0A                                                                                                    | 2 |
| Connexions   |                                                                                                    |   |
| Alimentation | <ul> <li>Le bornier à vis est fait pour la tension alternative.</li> <li>Une prise Jack pour la tension continu.</li> <li>(Cependant les deux bornes sont connectées l'une à l'autre.)</li> </ul>                               | ] |
| BUS-SX       | Sans fonction.                                                                                                    | J |
| BUS-PX       | Sans fonction.                                                                                                    |   |
| USB          | Interface informatique avec le PC ,un câble USB-2 de format USB de type A —> B est requis.                                                                                                    |   |
| Voie         | Avec les connexions 1 - GND(masse) - 2                                                                                                    |   |
|              | La voie est connectée aux bornes 1 et 2. Le bornier GND est utilisé pour déterminer la tension de masse interne (0 volt), pour les mesures par exemple.                                                                         |   |
| SUSI         | Brochage normalisé (de gauche à droite): GND (noir) - ZDAT (gris) - ZCLK (blanc) - VS (rouge)                                                                                                    |   |
|              | La connexion d'un module SUSI se fait à l'aide de fils souples (par exemple module de son SH10A-3), Une prise 4 broches est in-<br>cluse avec le programmateur.                                                                 |   |
|              | Po <mark>ur la connexion au SUSI à l'aide du connecteur de prise SUSI standard (par ex.Module de son SH10A-2) un adaptateur gigogne-<br/>SU<mark>SI (côté broche SU</mark>SI) peu<mark>t être fourni sur demande.</mark></mark> |   |
|              |                                                                                                    |   |

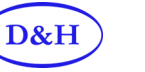

 $C \in$ 

## **2.1 Signification des LED's**

| LED1 | Source de courant      | Indique la mise sous tension du module.                        |   |
|------|------------------------|----------------------------------------------------------------|---|
|      | 1 and 1                | Clignote rapidement en cas de courts-circuits ou de surcharge. |   |
|      |                        | Clignote lentement en cas de sous tension.                     |   |
| LED2 | Etat de la mise à jour | S'allume quand une mise à jour est lancé ou en court.          |   |
| LED3 | Voie sous tension      | S'allume quand la voie est sous tension.                       |   |
| LED4 | Etat SUSI              | S'allume quand un module SUSI est sous tension.                | - |
| LED5 | Etat USB               | S'allume quand l'interface USB est connectée.                  |   |
|      | 0                      | D&H PROGRAMMER                                                 | 1 |

### 2.2 Boutons de contrôle

Bouton T1 Bouton de mettre à jour le firmware du programmer.

Veuillez noter que le programmeur possède une interface USB 2.0. Il vous est donc possible de le Connecter n'importe quel port USB 2.0 ou USB 3.0 de votre ordinateur.

Les variantes de connexion suivantes ne sont toutefois pas recommandées, car elles peuvent entraîner des disfonctionnements:

- Le programmeur est connecté à un port USB 1.0 ou USB 1.1.
- Le programmeur est connecté à un concentrateur USB 3.0, qui par contre lui n'est pas connecté à un port USB 3.0.

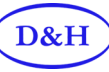

### 3.0 Téléchargement et extraction

Actuellement le module ne se contrôle que à partir d'un ordinateur (le BUS-SX n'étant pas activé). Pour ce faire, visitez le site Web de D&H à l'adresse suivante: https://doehler-haass.de/cms/pages/produkte/software/programmer.php

le logiciel du "Programmer " (fichier au format ZIP) est disponible en téléchargement sur notre site . Le programme n'a pas besoin d'être installé il suffit juste de décompresser l'archive ZIP et ensuite de cliquer sur l'icone marquée: "DoehlerHaass.Programmer.exe" pour extraire le fichier et enfin démarrez l'application.

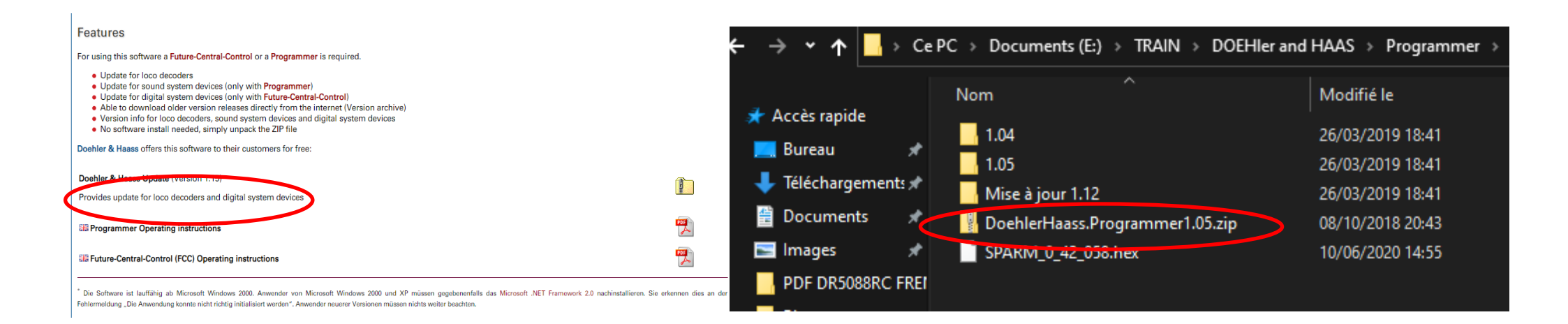

Le logiciel peut fonctionner à partir de la version de Microsoft Windows 2000. Par contre pour les utilisateurs de cette version et de Windows XP, vous devrez peut-être installer Microsoft .NET Framework 2.0. L'indication vous sera donner par le message d'erreur suivant: "L'application n'a pas pu être initialisée correctement". Pour les Utilisateurs des versions plus récentes du système d'exploitation Microsoft le problème ne se pose pas.

Le programmeur ne prend en charge qu'un seul type de programmation à la fois ,c'est soit sur la voie pour les décodeurs standards ou via la sortie SUSI pour un module audio qui lui serait connecté (SH10-X par exemple).

Le chargement de projets sonores sur un décodeur audio (SD...) ou un module audio (SH...) ne peut pas s'effectuer sur la piste, mais seulement via la prise SUSI.

Veuillez prendre bonne note: Pour une utilisation plus facile et rapide de votre outil, vous pouvez faire une copie de l'icone "DoehlerHaass.Programmer.exe" directement sur votre bureau, cela vous épargnera la navigation dans vos différent répertoires, surtout si vous en faite une utilisation fréquente.

#### 4.0 Ce que permet le module

Le programme vous donne accés aux modes de fonctionnement suivants:

- Contrôle d'un module SUSI.
- Programmation d'un module SUSI.
- Contrôle d'un décodeur de locomotive ou de fonction embarqué.
- Programmation d'un décodeur de locomotive ou de fonction embarqué.

## 4.1 Contrôle d'un module SUSI

Cela se fait via le chemin suivant en cliquant sur « View—>SUSI module control » et ensuite une interface de commande apparait.

| achlar & Haars Dragrammar |                          |
|---------------------------|--------------------------|
|                           | lass Programmer          |
| Minu                      | Lista                    |
| vie                       | W Help                   |
|                           | SUSI module control      |
|                           |                          |
|                           | SUSI module programming  |
|                           | Lass decedes control     |
|                           | Loco decoder control     |
|                           | Loco decoder programming |
|                           |                          |
|                           |                          |
|                           |                          |
|                           |                          |

Les pas de vitesse réel suit le pas de vitesse cible avec l'accélération / décélération définie et il est utilisé pour la simulation des valeurs d'accélération du décodeur (le contrôleur du pas de vitesse réel ne peut pas être utilisé et est uniquement utilisé pour afficher le niveau de vitesse actuellement sélectionné).

Les valeurs d'accélération / décélération doivent correspondre au réglage du décodeur utilisé suite à l'installation du module.

Selon la norme SUSI, il n'y a que le réglage à 127 crans qui est pris en compte . Les décodeurs de locomotive devrons donc avoir leur niveau de vitesse réglez en conséquence (par exemple 14-28-126 à 127 pour DCC).

Les CV du module peuvent être lus et modifiés à tout moment pendant le fonctionnement grâce au mode **POM(Programme sur la voie principale)** à condition que le décodeur de machine prend en charge la transmission bidirectionnelle ( ou RailCom) ou pas , car ces signaux sont pris par l'interface SUSI.

## 4.2 Programmation d'un module SUSI

Cela se fait via le chemin suivant en cliquant sur « View—>SUSI module Programming» et ensuite une interface de Programmation apparait.

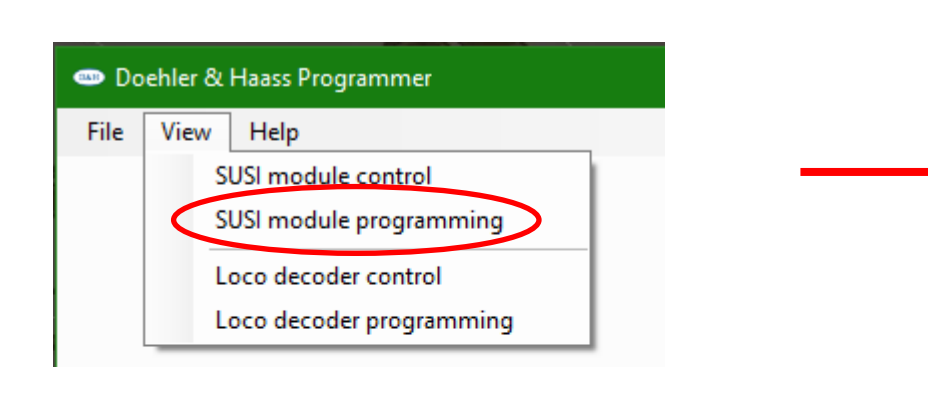

| 🚥 Doehler & Haass Programmer                                                                                                    |                                                     | — | × |
|----------------------------------------------------------------------------------------------------|-----------------------------------------------------|---|---|
| Doehler & Haass Programmer   File View Help   SUSI programming   SUSI CV   CV#: 900 + Value:   I I   I I   I I   Read Write   SUSI On Off | SUSI CV list<br>SUSI CV list<br>File -<br>CV# Value |   | × |
| <ol> <li>Doehler &amp; Haass Programmer has</li> </ol>                                                                                    | been successfully started.                          |   |   |

D&H

Ces paramètres permettent d'accéder rapidement à toutes les valeurs des CVs et à leur numéro d'ordre.

Tous les CV's SUSI ( classe d'ordre de CV 897 à CV 1024) sont lus en cliquant sur la coche verte.

Le processus peut être annulé à tout moment en cliquant sur la croix rouge.

Les CV affichés peuvent être archivés via « File $\downarrow$  »—>« Save ».

Tous les CV peuvent être lus et réécrits via « File  $\downarrow$  »—> « Open ».

| <b>D00</b>      | DCC programming |                   |
|-----------------|-----------------|-------------------|
| DCC programming | DCC CV list     | DCC programming   |
| DCC CV list     | 🔿 🛐 🗶 File 🗸    | DCC CV list       |
| 📀 🔀 🗙   File 👻  |                 | 📀 😢 🗙 🛛 File 👻    |
| 01/11           | CV# Value ^     | CV# Open          |
| Read all DCC CV | Cancel process  | Save              |
|                 | 007 50          | Last opened files |
|                 | 008 97          |                   |

Veuillez prendre bonne note: Les fichiers sauvegardés le seront au format C.S.V, un tableur (Excel,Calc,par ex) est obligatoire.

## 4.3 Contrôle d'un décodeur embarqué

Cela se fait via le chemin suivant en cliquant sur « View—>Décoder control » et ensuite une interface de commande apparait.

|                             | Doenier & Ha  | aass Programmer |              |               |          | _      |       |
|-----------------------------|---------------|-----------------|--------------|---------------|----------|--------|-------|
| Dashlar & Hanse Deservation |               | File View Help  |              |               |          |        |       |
|                             | Track         | Nom. Act.       | Direction    | Functions     |          |        |       |
| File View Help              | On            | 0 0 0           | forward      | L F           | I F2     | F3     | F4    |
| SUSI module control         | Off           |                 | () reverse   | MAN           | 5 F6     | F7     | F8    |
| SUSI module programming     | Speed         |                 | Acceleration | F             | 9 F10    | F11    | F12   |
| Sosi module programming     |               |                 |              | F1            | 3 F14    | F15    | F16   |
| Loco decoder control        | Request?      |                 | Deceleration | F1            | 7 F18    | F19    | F20   |
| Loco decoder programming    | QoS           |                 | Format       | F2            | 1 F22    | F23    | F24   |
|                             | Request?      |                 | DCC 28 SS V  | F2            | 5 F26    | F27    | F28   |
|                             |               |                 | Address      | Programing or | the Main |        |       |
|                             |               |                 | 19 🜲         | CV#           | 1        | Value: | 0     |
|                             |               |                 | Request      |               | Read     | N      | /rite |
|                             | Drogrammer ve | ercion 0.42.058 |              |               |          |        |       |

Le programmateur prend en charge les décodeurs de locomotive selon les formats de données suivants:

| Protocole Système      | Adresse maxi | Cran de vitesse | Fonction |
|------------------------|--------------|-----------------|----------|
| Selectrix1(SX1)        | 111          | 31              | 1        |
| Selectrix1(SX1)+ZK1 *) | 111          | 31              | 9        |
| Selectrix1(SX1)+ZK2 *) | 111          | 31              | 17       |
| Selectrix1(SX2)        | 9999         | 127             | 16       |
| DCC adresse courte     | 99           | 14              | 16       |
| DCC adresse courte     | 99           | 28              | 16       |
| DCC adresse courte     | 99           | 126             | 16       |
| DCC adresse longue     | 100—>9999    | 127             | 16       |
| DCC adresse longue     | 100—>9999    | 14              | 16       |
| DCC adresse longue     | 100—>9999    | 28              | 16       |
| DCC adresse longue     | 100—>9999    | 126             | 16       |
| DCC adresse longue     | 100—>9999    | 127             | 16       |

\*)ZK est le canal supplémentaire

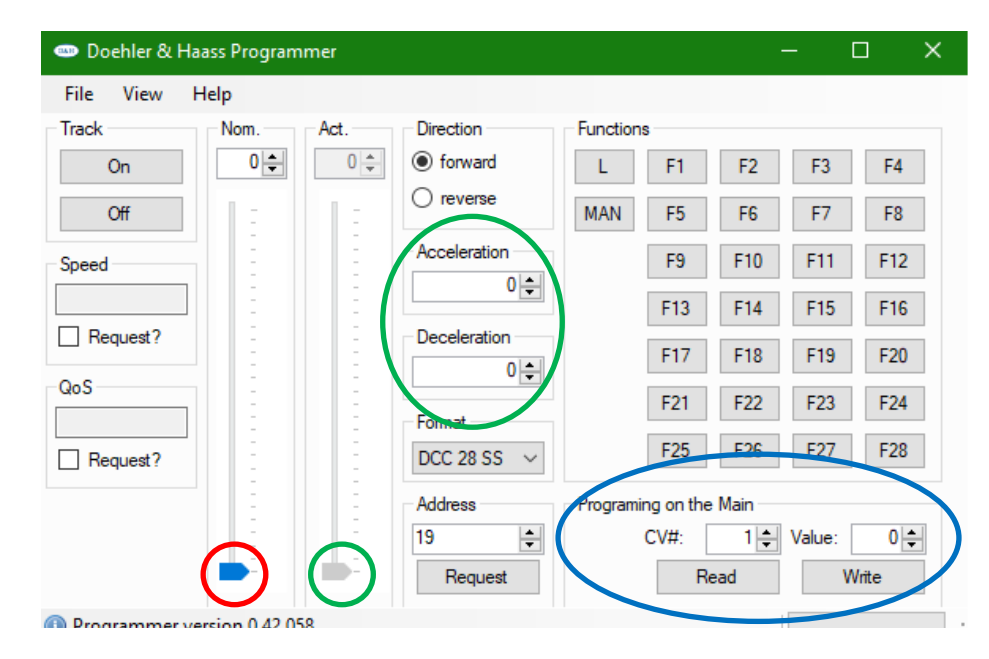

Le curseur\* pour l'indication du niveau de vitesse s'adapte automatiquement au mode de fonctionnement.

Le pas de vitesse réel suit le pas de vitesse cible\* avec l'accélération / décélération définie et est utilisé pours simulation d'un contrôleur manuel ou d'un ordinateur (le contrôleur du niveau de vitesse réel ne peut pas être utilisé et ne sert qu'à afficher le niveau de vitesse de sortie actuel).

Toutes les valeurs des CV's(à l'exception de l'adresse) peuvent être exploitées pendant le fonctionnement en utilisant le mode POM pour « Programming on the Main\* »

(Programmation sur la voie principal) pour en modifier leur valeur si le décodeur de locomotive permet la communication bidirectionnelle (BiDi ou RailCom).Donc ne pas oublier de l'activé au niveau des CV's concernées( CV 28 à 3 et CV29 à 14 pour nos décodeurs de la série DHXX). ainsi, toutes les valeurs des CV's du décodeur pourront être lues et écrites pendant le fonctionnement (sauf l'adresse 1).

\*:Les couleurs déterminne l'action sur le panneau de contrôle.

#### Veuillez prendre bonne note:

Le programmer n'étant pas une « vrai »centrale ,il ne peut donc programmer qu'une seule locomotive à la fois.

## 4.4 Programmation d'un décodeur embarqué

Cela se fait via le chemin suivant en cliquant sur « View—> décoder Programming» et ensuite une interface de Programmation apparait.

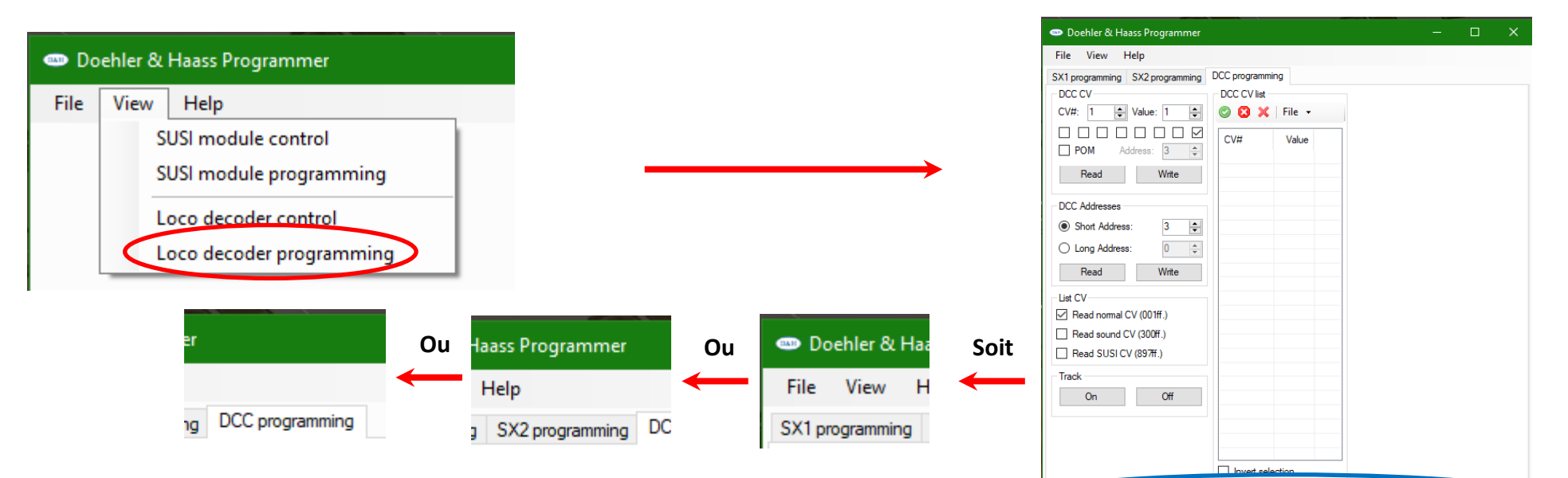

Les décodeurs peuvent être programmés dans les formats de données suvants:SX1 / SX2 / DCC.

Dans les formats de données SX2 et DCC, en cliquant sur la coche verte on lance une lecture de

tout les paramètres (PAR)/ CV en une seule opération. Après leur lecture, les valeurs peuvent être

Modifiées puis sauvegarde dans un fichier via les chemin suivants:

Les CV affichés peuvent être archivés via « File $\downarrow$  »—>« Save ».

Tous les CV peuvent être lus et réécrits via « File  $\downarrow$  »—> « Open ».

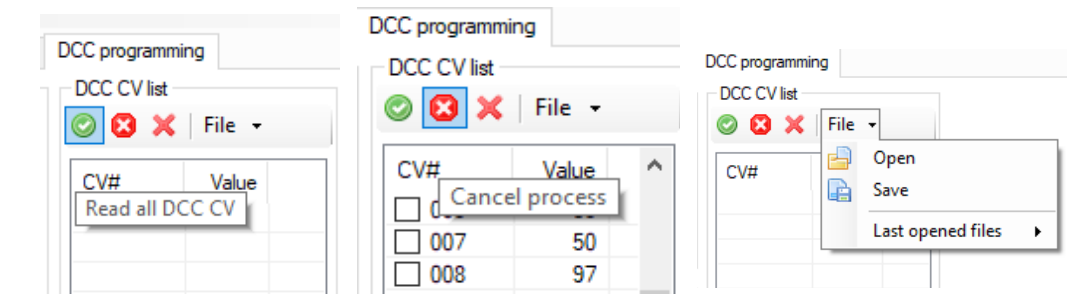

Programmer version 0.42.058

Veuillez prendre bonne note: Veuillez noter l'affichage d'état au bas de la fenêtre active (cerclée de bleu).

Veuillez prendre bonne note: Les fichiers sauvegardés le seront au format C.S.V, un tableur (Excel, Calc, par ex) est obligatoire.

## 5.0 Mise à jours des programmes et firmwares

## 5.1 Pour le Programmer

Pour ce faire, visitez le site Web de D&H à:

https://doehler-haass.de/cms/pages/downloads/software.php

le "Logiciel de mise à jour" (au format ZIP) est disponible en téléchargement. Le logiciel n'a pas besoin d'être installé, il suffit de décompresser l'archive ZIP et de fermer l'application avec "DoehlerHaass.Update.exe"

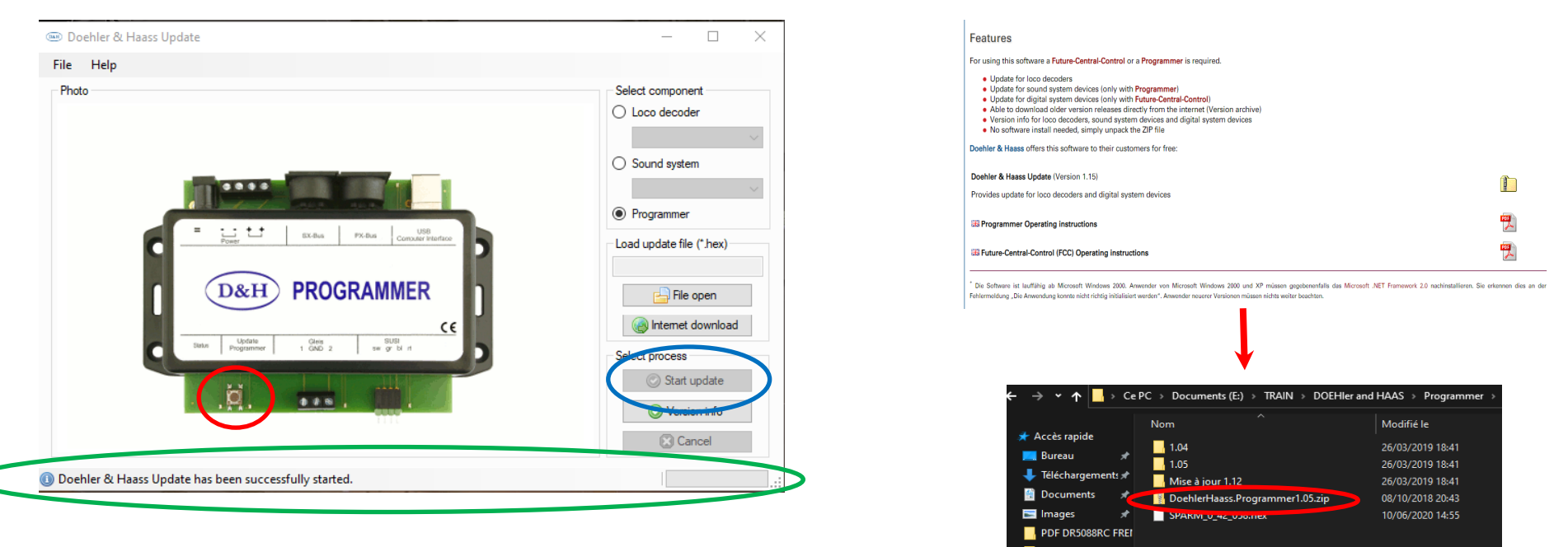

Une fois le fichier chargé, appuyez sur le **bouton T1** pendant environ 1,5 seconde pour allumer le programmateur afin de le faire basculé en «mode de mise à jour». le processus de mise à jour est lancé en cliquant sur la coche « Star update » et dure env. 3 secondes et ne doit pas être interrompue sous peine de rendre le module inutilisable.

Le suivi du bon déroulement est visible dans la barre de chargement en bas dans la fenêtre.

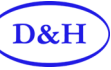

### **5.2 Pour les décodeurs embarqués**

| Mise à jour possible pour les types   | DHXX   | DHPXXX | FHXX     | SDXX | SHXX |
|---------------------------------------|--------|--------|----------|------|------|
| Mise à jour impossible pour les types | DHFXXX | DHLXXX | DHXS XXX |      |      |

#### Veuillez prendre bonne note:

Si le décodeur est équipé d'une mémoire tampon, il peut arriver que la mise à jour ne fonctionne pas. Cela dépend du type de décodeur, de la mise en mémoire tampon et du mode de connexion. En cas de doute, il est conseillé de supprimer la mise en mémoire tampon avant la mise à jour.

#### Le processus de mise à jour s 'effectue de la manière suivante:

Cliquez d'abord sur « Loco Decoder » ensuite sélectionnez un décodeur dans la liste déroulante (dans l'ex un DH10C), après allez sur « Internet download » sélectionnez le fichier Correspondant marqué « DH10C\_X\_XX\_XX.HEX » (la dernière version en général) et double cliquez dessus.

Pour finir suivez la mise à jour dans la barre de chargement en bas de la fenêtre en cliquant sur « Star update ».

| Photo | Select component         | Internet download                | ×    |
|-------|--------------------------|----------------------------------|------|
|       | DH10C                    | Filter: (Standard) 🗸             |      |
|       | O Sound system           | Version File name                | ^    |
|       | O Programmer             | Change Log ChangeLog DHwC_3      | 12 5 |
|       | Load update file (*.hex) | 3.12.50 DH10C_3_12_50.HEX        |      |
|       |                          | 3.11.98 DH10C_3_11_98.HEX        |      |
|       | File open                | 3.10.48 DH10C_3_10_48.HEX        | (    |
|       | Reg Internet download    | 3.09.117 DH10C_3_9_117.HEX       | (    |
|       | Select process           | 3.08.27 DH10C_3_8_27.HEX         |      |
|       | Start update             | 3.07.66 DH10C_3_7_66.HEX         | ~    |
| Er    | C Version info           | Please double click to download. |      |
|       | Cancel                   |                                  |      |

#### 6.0 Annonces légales

Conservez bien ce manuel et les instructions qu'il contient pour une utilisation ultérieure!

Pour cet article, nous accordons une garantie de deux ans.

Super-Soft-Drive (SSD) ® est une marque déposée de la société Doehler & Haass GmbH & Co. KG, D-81249 München

SelecTRIX<sup>®</sup> est une marque déposée de la société Gebr. Märklin & Cie. GmbH, D-73033 Göppingen

RailCom® est une marque déposée de la société Lenz Elektronik GmbH, D-35398 Gießen

© 2014 Tous droits réservés. Il est interdit d'utiliser, de dupliquer ou de distribuer ce manuel tout ou parties à quelque fin que ce soit, indépendamment de la manière et des moyens de distribution électronique ou mécanique, sans l'autorisation explicite et écrite de l'auteur.

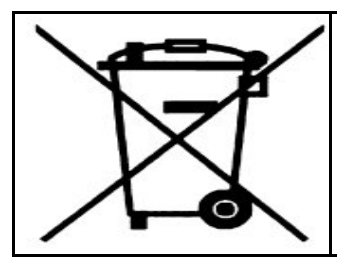

Ce produit ne doit pas être éliminé à la fin de sa durée de vie avec les ordures ménagères normales. Veuillez utiliser le dépôt de recyclage de votre communauté.

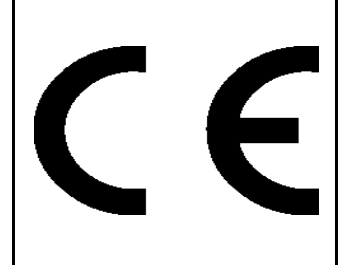

Nicht geeignet für Kinder unter 14 Jahren. Not suitable for children under 14 years. Ne convient pas aux enfants en dessous de 14 ans.

Doehler & Haass GmbH & Co. KG

Eichelhäherstraße 54

81249 München

Germany

https://doehler-haass.de/